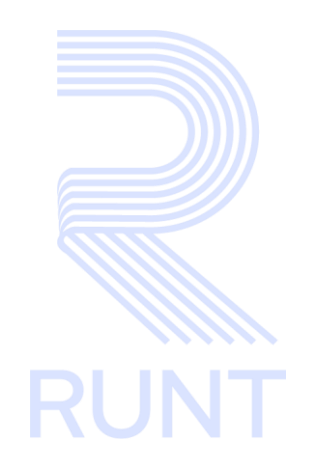

# RUNT2-IN-608 Ingresar información para el prestador de servicio Empresa de Transporte V3

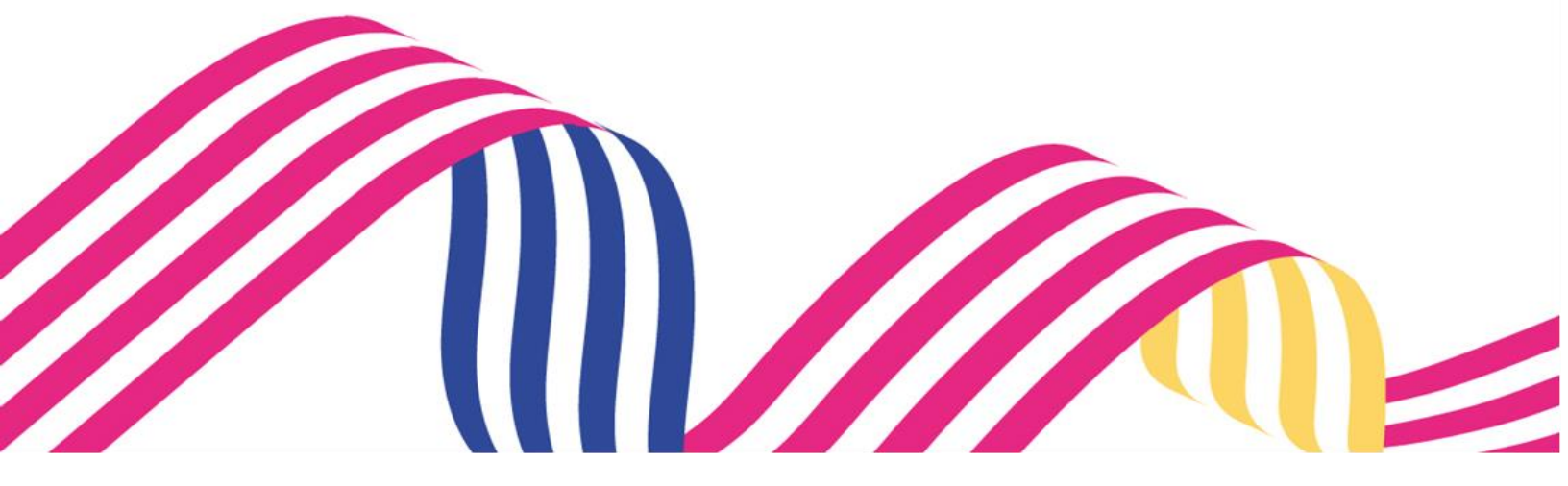

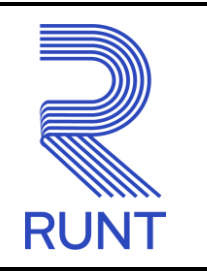

RUNT2-IN-608

Versión: 3

# TABLA DE CONTENIDO

| 1. OBJETIVO                                                                                                    | 3 |
|----------------------------------------------------------------------------------------------------|---|
| 2. ALCANCE                                                                                                    | 3 |
| 3. CONSIDERACIONES DEL PROCESO                                                                                                    | 3 |
| <ul> <li>4. DESARROLLO DEL INSTRUCTIVO</li> <li>4.1 REGISTRAR INFORMACIÓN PRESTADOR DE SERVICIO EMPRESA TRA<br/>PASO 1 - INGRESO AL SISTEMA</li> <li>PASO 2 - REGISTRAR EMPRESA TRANSPORTE</li> <li>PASO 3 - REGISTRAR INFORMACIÓN EMPRESA</li> <li>PASO 4 - REGISTRAR AUTORIZACIÓN</li> </ul> |   |
| 5. CONTROL DE CAMBIOS                                                                                                    |   |

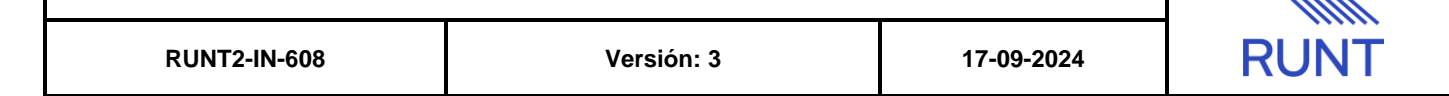

## 1. OBJETIVO

Proporcionar una guía detallada al prestador de apoyo Empresa de Transporte, para realizar el proceso de registro de habilitación como de prestador de servicio.

# 2. ALCANCE

A continuación, se describe el procedimiento que se debe seguir para realizar el proceso de registro como prestador de servicio EMPRESA TRANSPORTE.

## 3. CONSIDERACIONES DEL PROCESO

A continuación, se describe las opciones que se mostraran al realizar la consulta por tipo de prestador

| registros por página | 10 • |
|----------------------|------|
|                      | 5    |
| registros por página | 10   |
|                      | 20   |
|                      | 50   |

Esta lista nos permitirá elegir la cantidad de registros que queremos por pantalla con un máximo de 50 registros por pantalla

| ٦ |   | 10 | do | 20 |  |
|---|---|----|----|----|--|
|   | - | 10 | ue | 20 |  |

Nos mostrará la cantidad de registros que se están mostrando en la pantalla seguida de la cantidad de registros

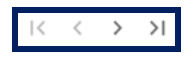

En estas opciones se podrán avanzar o retroceder de página

Retrocede una pantalla

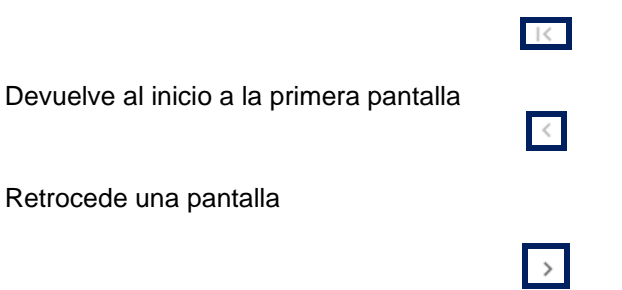

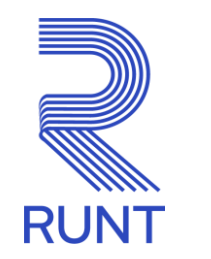

| RUNT2-IN-608 | Versión: 3 | 17-09-2024 |  |
|--------------|------------|------------|--|
|--------------|------------|------------|--|

Avanza una pantalla

Lleva hasta la última pantalla

- El sistema muestra los campos obligatorios con asterisco (\*), un mensaje informativo y cambiando de color (rosa), y no permite continuar con el proceso si estos no han sido diligenciados.

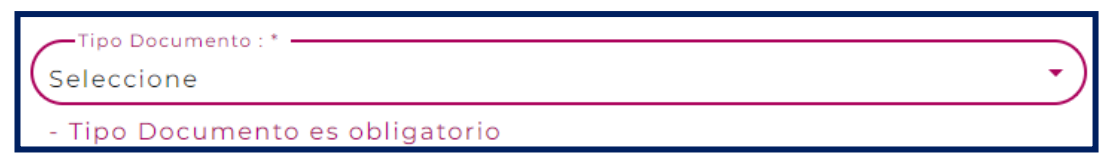

- El sistema muestra una casilla 🔲 al finalizar el formulario de ingreso al portal, la cual indica que acepta los términos y condiciones, esta se debe marcar 🗹 para poder continuar con el proceso:
- El botón **"Siguiente"**, se encuentra inicialmente inhabilitado en color gris. Para que se habilite y permita hacer clic sobre él, se debe ingresar la información obligatoria del formulario

🗌 Acepto términos y condiciones de las Políticas de privacidad de la CONCESIÓN RUNT 2.0 SAS

Acepto términos y condiciones de las Políticas de privacidad de la CONCESIÓN RUNT 2.0 SAS

y aceptar los términos y condiciones, el botón toma un color rosa vivo. El botón habilitado y

Siguiente

deshabilitado luce de la siguiente manera:

- En los campos de fecha, se presenta el ícono que permite buscar una fecha. De clic sobre este ícono y el sistema despliega una ventana con el mes y el día actual.

| Ingresar Información para el prestador de servicio Empresa de Transporte |            |            |  |  |
|--------------------------------------------------------------------------|------------|------------|--|--|
| RUNT2-IN-608                                                             | Versión: 3 | 17-09-2024 |  |  |

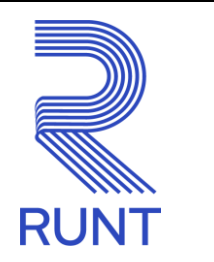

Con los botones y puede desplazarse un mes adelante y atrás. Con el botón se despliegan el listado de años para selección según se requiera.

| 2016 - 2 | 2039 🔺 |      | < >    |
|----------|--------|------|--------|
| 2016     | 2017   | 2018 | 2019   |
| 2020     | 2021   | 2022 | -2023- |
| 2024     | 2025   | 2026 | 2027   |
| 2028     | 2029   | 2030 | 2031   |
| 2032     | 2033   | 2034 | 2035   |
| 2036     | 2037   | 2038 | 2039   |

Una vez se selecciona el año, se muestran los meses; debe seleccionar el requerido.

| Ingresar Información para |            |            |      |
|---------------------------|------------|------------|------|
| RUNT2-IN-608              | Versión: 3 | 17-09-2024 | RUNT |

Т

| 2023 🔺 |      |      | < >  |
|--------|------|------|------|
| 2023   |      |      |      |
| ENE.   | FEB. | MAR. | ABR. |
| MAY.   | JUN. | -JUL | AGO. |
| SEPT.  | OCT. | NOV. | DIC. |
|        |      |      |      |
|        |      |      |      |

Al dar clic sobre la fecha deseada, el sistema transfiere la información al campo desde el cual se hizo el llamado.

| Echa clase * |  |
|--------------|--|
|--------------|--|

- En los campos de lista desplegable, una vez se dé clic sobre este, el sistema mostrará las opciones correspondientes a la lista desplegada.

| Seleccione              |  |
|-------------------------|--|
| Organismos de apoyo     |  |
| Prestadores de servicio |  |

Г

| RUNT |
|------|

RUNT2-IN-608

# 4. DESARROLLO DEL INSTRUCTIVO

# 4.1 REGISTRAR INFORMACIÓN PRESTADOR DE SERVICIO EMPRESA TRANSPORTE

## Paso 1 - Ingreso al sistema

El actor ingresa a la página oficial del RUNT y da clic en la opción Actores.

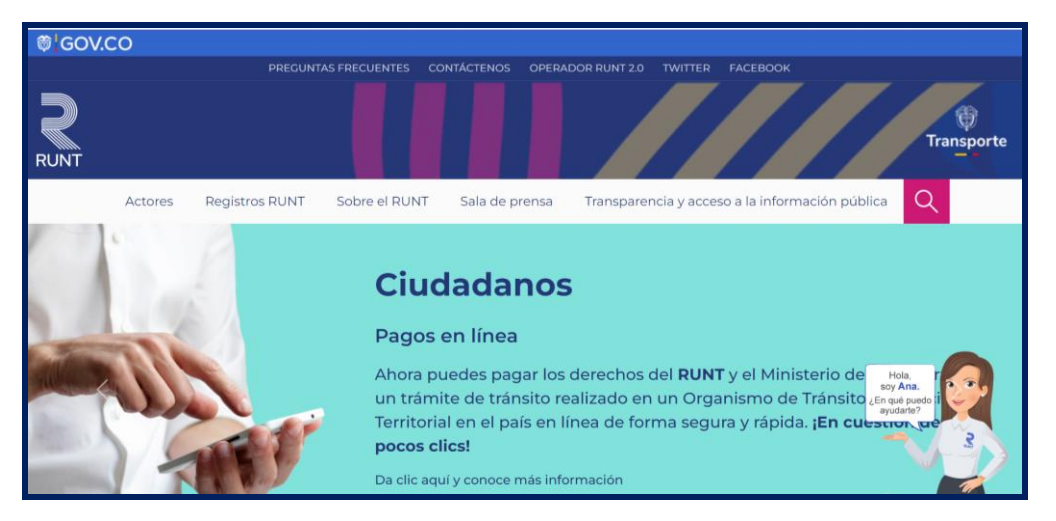

Imagen 1

El actor da clic en la opción Otros actores.

7

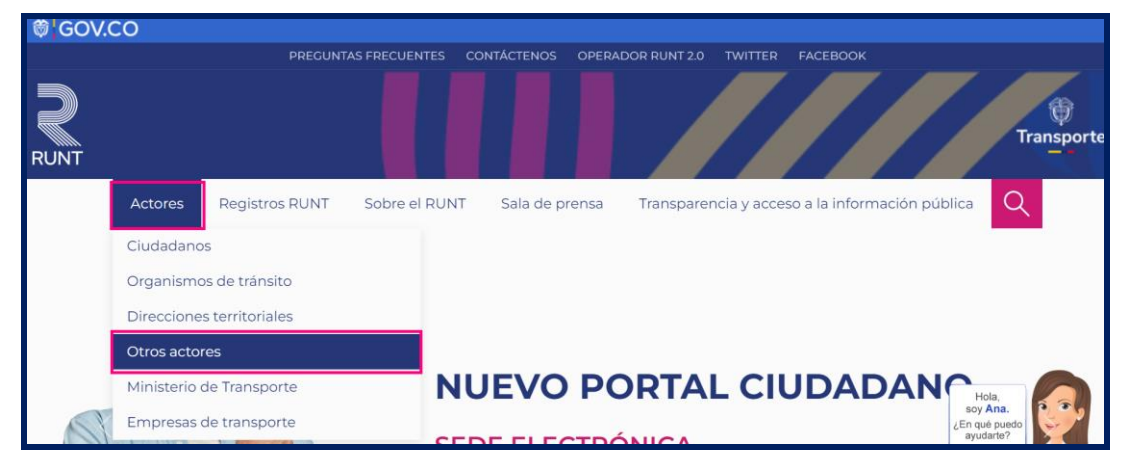

Imagen 2

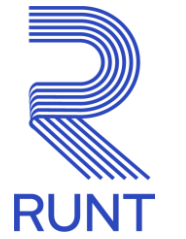

| RUNT2-IN-608 | Versión: 3 | 17-09-2024 | R |
|--------------|------------|------------|---|
|--------------|------------|------------|---|

#### El actor busca la sección Registro de los Organismos de Apoyo y da clic en la opción Leer más

| RUNT                                                                                                    |                                                                                                 |                                                                                                    | Transporte                                                                                                    |
|----------------------------------------------------------------------------------------------------|-------------------------------------------------------------------------------------------------|----------------------------------------------------------------------------------------------------|----------------------------------------------------------------------------------------------------|
| Actores Registros Conoce más >                                                                                                    | RUNT Sobre el RUNT Sala de pr<br>Conoce más >                                                   | rensa Transparencia y acceso a la in<br>Contaminantes<br>Registrar >                                                                                                    | formación pública oposteriormente efectuar el pago.<br>Empezar su liquidación >                                                                     |
| Sistema Centralizado de<br>Huellas                                                                                                    | Clasificación de Otros<br>Actores                                                               | Consulta de peso bruto de vehículos rígidos                                                                                                    | Registro de los Organismos<br>de Apoyo                                                                                                    |
| El siguiente espacio se ha<br>dispuesto para que los<br>Organismos de Tránsito puedan<br>descargar el software de<br>instalación del Sistema<br>Centralizado de Huella.<br>Ir a la descarga | Conozca las diferentes categorías<br>por las que se dividen los Otros<br>Actores.<br>Leer más > | El peso bruto vehicular<br>corresponde al peso de un<br>vehículo provisto de combustible,<br>equipo auxiliar habitual y el<br>máximo de carga. (Artículo 2, Ley<br>769 de 2002).<br>Ir a la consulta > | Conozca los requisitos y proceso<br>para registrarse como Organismo<br>de Apoyo al Tránsito.<br>.eer más ><br>soy Ana.<br>¿En qué puedo<br>avudate? |
| Aseguradoras Nuevo                                                                                                    | Garantías mobiliarias                                                                           | Importadores Nuevo                                                                                                    | Elementos técnico:                                                                                                    |

### Imagen 3

El actor busca en la sección **Registro de los Organismos de Apoyo** la opción **Ingrese aquí** que se encuentra al final de la página.

| Actores | Registros RUNT        | Sobre el RUNT                                                       | Sala de prensa                                                        | Transparencia y acceso a la información pública                                                                                            | Q                                               |
|---------|-----------------------|---------------------------------------------------------------------|-----------------------------------------------------------------------|----------------------------------------------------------------------------------------------------|-------------------------------------------------|
|         |                       | Instructores recibier                                               | on la tormacion que                                                   | trata el presente numeral.                                                                                                    |                                                 |
|         | >                     | Pago de la tarifa del<br>Diagnóstico Automo<br>Transporte o aquella | servicio del Registro<br>otor establecida en l<br>que la modifique, a | Único Nacional de Transito –RUNT para el registro d<br>a Resolución 20223040055235 de septiembre 13 de 2<br>dicione o sustituya.           | el Centro de<br>022 del Ministerio de           |
|         | CEN                   | ITROS DE RECONOC                                                    | IMIENTO DE CONE                                                       | UCTORES                                                                                                    | $\checkmark$                                    |
|         | CE                    | ITROS INTEGRALES                                                    | DE ATENCIÓN                                                           |                                                                                                    | $\checkmark$                                    |
|         | CEN                   | ITROS DE ENSEÑAN                                                    | ZA AUTOMOVILÍST                                                       | CA                                                                                                    | $\checkmark$                                    |
|         | In                    | grese aquí ゝ                                                        |                                                                       |                                                                                                    | Hola,<br>soy Ana.<br>¿En qué puedo<br>ayudarte? |
|         | IMPO<br><u>habili</u> | RTANTE: Una vez el Minist<br>t <i>ación de prestadores</i> ) par    | erio de Transporte regist<br>a la habilitación ante el F              | e y autorice la solicitud, se debe enviar la documentación corresp<br>UNT a la cuenta de correo <u>soportehabilitacion-oat@runt.com.co</u> | ondiente ( <u>g</u> a'                          |

Imagen 4

| Ingresar Información para |            |            |      |
|---------------------------|------------|------------|------|
| RUNT2-IN-608              | Versión: 3 | 17-09-2024 | RUNT |

El sistema muestra una nueva ventana para el ingreso como organismo de apoyo.

|                              |          |                    |                | E→ Cerrar sesión         |
|------------------------------|----------|--------------------|----------------|--------------------------|
| Seleccionar tipo de registro |          |                    |                |                          |
| Seleccione                   |          |                    |                | •                        |
|                              |          |                    |                |                          |
|                              |          |                    |                |                          |
|                              |          |                    |                |                          |
|                              |          |                    |                |                          |
|                              |          |                    |                |                          |
| COLONNA Transporte           |          | Imagan 5           |                | @Copyright 2024 RUNT     |
|                              |          | inagen 5           |                |                          |
|                              |          | Tipo registro:     | -              |                          |
| Al seleccionar el tipo de r  | registro | Seleccione         | donde se despl | egará la siguiente lista |
|                              | Selec    | cione              |                |                          |
|                              | Orgai    | nismos de apoyo    |                |                          |
|                              | Prest    | adores de servicio |                |                          |
| -                            |          | Imagen 6           |                |                          |
| Se selecciona la opción      | Prest    | adores de servicio | ]              |                          |

El sistema mostrará la siguiente pantalla de ingreso, para ingresar a la funcionalidad se debe tener en cuenta ingresar con el tipo prestador de servicio **EMPRESA TRANSPORTE** 

Г

| Ingresar Información para |      |
|---------------------------|------|
| RUNT2-IN-608              | RUNT |

| <b>RUNT</b> PRO       |                                |                                                                 | E→ Cerrar sesión                           |
|-----------------------|--------------------------------|-----------------------------------------------------------------|--------------------------------------------|
| Validar datos básicos | Seleccionar correo electrónico | S<br>Validar código de verificación                             | Visualizar información básica del registro |
| Datos Representante l | Legal                          | Número Documento : *                                            | )                                          |
| Datos de la sociedad  |                                | Número Documento : *  El aumoro so ingreso si al divito da vari | ilización                                  |
| Seleccione            |                                | Li numero se ingresa sin er digito de ven                       |                                            |

Imagen 7

En esta pantalla se visualizan los siguientes campos:

#### Datos representante legal

- **Tipo documento:** Campo editable. Campo tipo lista desplegable para ingresar el tipo de documento
- Número documento: Campo editable. Campo para ingresar el número de documento

#### Datos de la sociedad

- Tipo documento: Campo editable. Campo tipo lista desplegable para ingresar el tipo de documento
- Número documento: Campo editable. Campo para ingresar el número de documento
- **Tipo prestador de servicio:** Campo editable. Campo tipo lista desplegable para ingresar el tipo de prestador

| Ingresar Información para el prestador de servicio Empresa de T | Transporte |
|-----------------------------------------------------------------|------------|
|-----------------------------------------------------------------|------------|

11

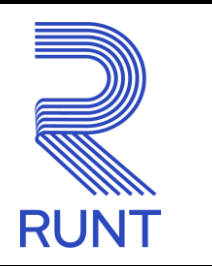

Después de ya ingresados los datos anteriormente mencionados en dado caso de que la validación no haya sido exitosa, el sistema mostrará los siguientes mensajes de error:

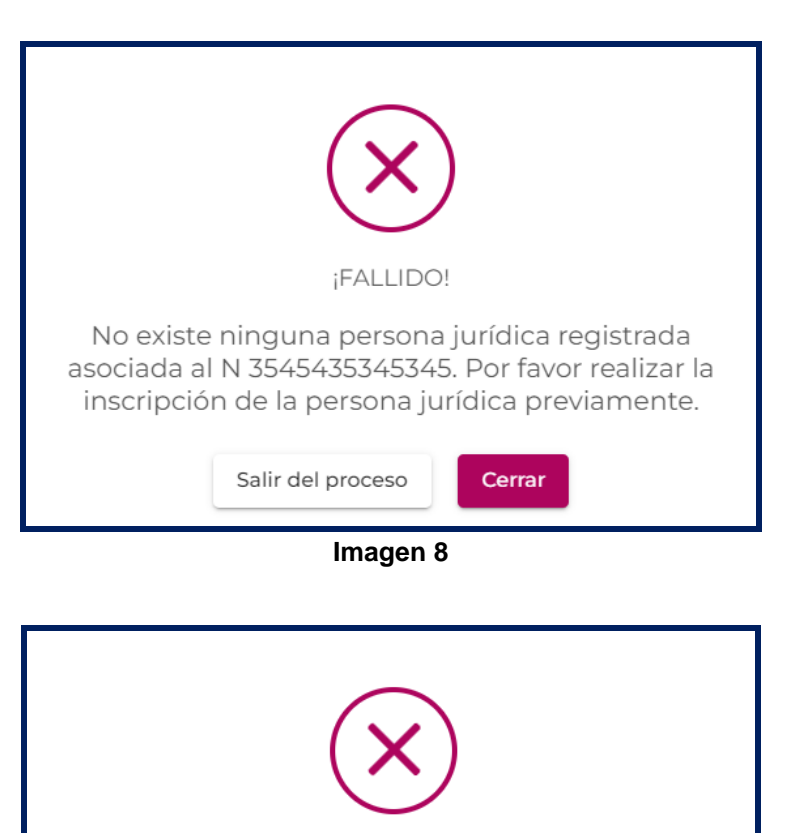

¡FALLIDO! Señor usuario, la empresa con la identificación N no cuenta con la certificación o acreditación de acuerdo con el tipo prestador de servicio seleccionado o se encuentra en proceso de pago.

Imagen 9

| Ingresar Información para |      |
|---------------------------|------|
| RUNT2-IN-608              | RUNT |

Cuando la validación es exitosa, el sistema va a redirigir a la siguiente pantalla donde se seleccionará el correo electrónico donde se va a recibir el mensaje con el código de verificación

| I                                                                          | RUNTPRO                                                        |                                                               | E+ Cerrar sesión                                |
|----------------------------------------------------------------------------|----------------------------------------------------------------|---------------------------------------------------------------|-------------------------------------------------|
| Validar datos básicos                                                      | 2<br>Seleccionar correo electrónico                            | S<br>Validar código de verificación                           | G<br>Visualizar información básica del registro |
| Señor usuario, seleccione una de                                           | las siguientes cuentas de correo electrónico donde se env      | viará un código de verificación para comprobar su identidad : |                                                 |
| <ul> <li>gkeczp*****@asocm.lbs</li> <li>pruebas******@gmail.com</li> </ul> |                                                                |                                                               |                                                 |
| Si no reconoce ninguna cuenta c                                            | le correo, por favor verifique y actualice la información en o | el sistema RUNT                                               |                                                 |
|                                                                            |                                                                |                                                               | Anterior Siguiente                              |
|                                                                            |                                                                |                                                               |                                                 |
|                                                                            |                                                                |                                                               |                                                 |
|                                                                            |                                                                |                                                               |                                                 |
|                                                                            |                                                                |                                                               |                                                 |
| COLOMBA<br>Transporte                                                      |                                                                |                                                               | @Copyright 2024 RUNT                            |

Imagen 10

Después de seleccionado el correo electrónico se selecciona el botón y el sistema enviará un correo electrónico con el siguiente mensaje:

| concesionrunt@runt.com.co<br>para mí ▼                                                          |
|-------------------------------------------------------------------------------------------------|
| Señor usuario,<br>C 60383832                                                                    |
| Reciba un cordial saludo,                                                                       |
| Ingrese con el siguiente código de verificación 268560 el cual tiene una vigencia de 7 minutos. |
| [Mensaje recortado] <u>Ver todo el mensaje</u>                                                  |

Imagen 11

Г

| RUNT2-IN-608 | Versión: 3 | 17-09-2024 | R |
|--------------|------------|------------|---|

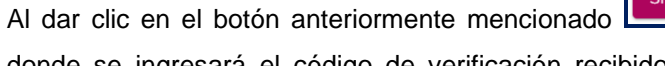

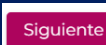

se visualizará la siguiente pantalla

donde se ingresará el código de verificación recibido en el correo electrónico registrado en el sistema

|                 |              | RUNTPRO                                                                                                    |                                | E+ Cerrar sesión                           |
|-----------------|--------------|----------------------------------------------------------------------------------------------------|--------------------------------|--------------------------------------------|
| 0               |              | 0                                                                                                    | 3                              | 0                                          |
| Validar datos b | ásicos       | Seleccionar correo electrónico                                                                                                    | Validar código de verificación | Visualizar información básica del registro |
|                 |              | Hemos enviado un código a su<br>correo eléctronico :<br>pruebas*****@gmail.com<br>Ingrese el código de 6 digitos<br>2 6 8 5 6 0 ×<br>Podrás pedir otro código en 0 m : 46 s |                                |                                            |
|                 |              | ¿No has recibido el código? Volver a solicitarlo                                                                                                    |                                |                                            |
|                 |              |                                                                                                    |                                | Anterior Siguiente                         |
|                 | 💮 Transporte |                                                                                                    |                                | @Copyright 2024 RUNT                       |

Imagen 12

Seleccione el botón y se visualizará la siguiente pantalla mostrando la información correspondiente al usuario

| E RI                                                | UNTPRO                    |                                |                       |                           | [→ Cerrar sesi      |
|-----------------------------------------------------|---------------------------|--------------------------------|-----------------------|---------------------------|---------------------|
| Datos Representante L                               | egal                      |                                |                       |                           |                     |
| Nombre:                                             |                           |                                | Identifica            | ación:                    |                     |
| UCPFEEU TWUSESARS ZFXYQAF                           |                           |                                | C - 6038              | 83832                     |                     |
| Nombre/Razón social:<br>CENTRO INTEGRAL DE ATENCION | CONDUCTORES CUCUTA S.A.S. |                                | Identifica<br>N 90151 | <b>ación:</b><br>1426 - 5 |                     |
| Establecimientos                                    |                           |                                |                       |                           |                     |
| Nombre establecimiento                              | Número certificación      | Dirección                      | Departamento          | Municipio                 | Estado              |
| CIA CONDUCTORES                                     | 05113550172-0             | CL 6 9E 09 EDF. LOS ALPES LC 4 | Norte de Santander    | CUCUTA                    | EN PROCESO REGISTRO |
|                                                     |                           |                                | registros p           | or página (5 👻            | 1-1de1  < < >>      |
| COLOMBIA<br>POTRACIALA                              |                           |                                |                       |                           | @Copyright 2024 R   |

Imagen 13

| RUNT |
|------|

| RUNT2-IN-608 Versión: 3 17-09-2024 | RUNT2-IN-608 | Versión: 3 | 17-09-2024 | R |
|------------------------------------|--------------|------------|------------|---|
|------------------------------------|--------------|------------|------------|---|

En esta pantalla se visualizan los siguientes campos:

## Datos representante legal:

- **Tipo documento:** Campo no editable. Campo tipo lista desplegable para ingresar el tipo de documento
- Número documento: Campo no editable. Campo para ingresar el número de documento

## Datos de la sociedad:

- **Tipo documento:** Campo no editable. Campo tipo lista desplegable para ingresar el tipo de documento
- Número documento: Campo no editable. Campo para ingresar el número de documento
- **Tipo prestador de servicio:** Campo no editable. Campo tipo lista desplegable para ingresar el tipo de prestador

## Establecimientos:

- Nombre establecimiento: Campo no editable. Campo donde se visualiza el establecimiento registrado
- Número certificación: Campo no editable. Campo donde se visualiza el número de certificación registrado
- Dirección: Campo no editable. Campo donde se visualiza la dirección registrada
- Departamento: Campo no editable. Campo donde se visualiza el departamento registrado
- Municipio: Campo no editable. Campo donde se visualiza el municipio registrado
- Estado: Campo no editable. Campo para visualizar el estado en que se encuentra la solicitud

| Ingresar Información para |            |            |      |
|---------------------------|------------|------------|------|
| RUNT2-IN-608              | Versión: 3 | 17-09-2024 | RUNT |

## Paso 2 - Registrar EMPRESA TRANSPORTE

Se inicia dando clic en el establecimiento la cual desea registrar EMPRESA TRANSPORTE, el sistema muestra el siguiente menú:

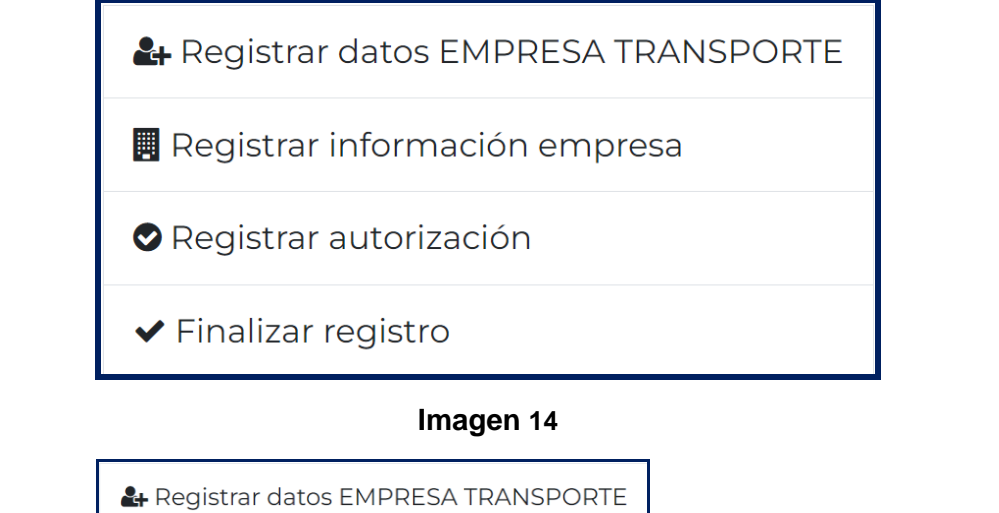

Al dar clic en el sistema muestra el siguiente

| E RUNTPRO                           | E+ Cerrar sesión         |
|-------------------------------------|--------------------------|
| Ingresar dato Empresa de Transporte |                          |
| Nombre corto *                      |                          |
|                                     | Ingresar                 |
|                                     | Cerrar Salir del proceso |

#### Imagen 15

En este formulario se encontrarán un campo habilitado para ingresar el nombre correspondiente a la empresa de transporte a registrar

### Ingresar datos EMPRESA TRANSPORTE

| Ingresar Información | para el prestador de servic | io Empresa de Transporte |
|----------------------|-----------------------------|--------------------------|
|                      |                             |                          |

| RUNT2-IN-608 | Versión: 3 | 17-09-2024 | RUNT |
|--------------|------------|------------|------|

Nombre corto: Campo editable. Ingresar nombre empresa transporte.

Cerrar: Opción que permite regresar al menú principal

Salir del Proceso: Opción que permite retornar a la página principal del RUNT.

El actor ingresa la informaciónn correspondiente en el campo Nombre corto y da clic en el botón

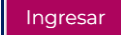

El sistema realiza las validaciones sobre la información ingresada y de encontrar inconsistencias, genera el siguiente mensaje de error cuando no se ingresan todos los campos

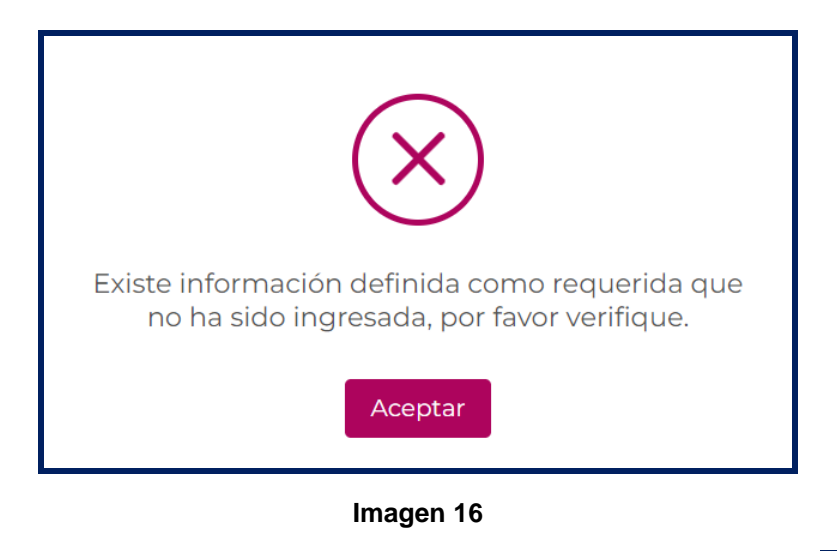

Al ingresar todos los datos y que cumplan con las restricciones se da clic en sistema muestra un mensaje de éxito:

v el

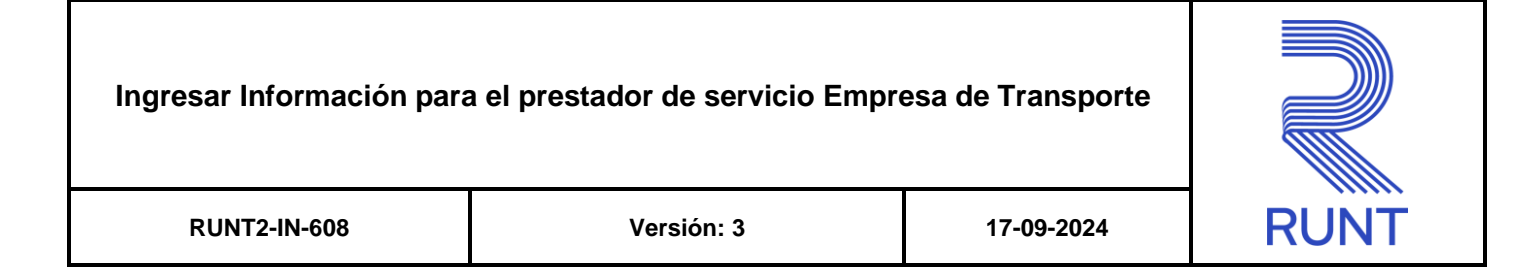

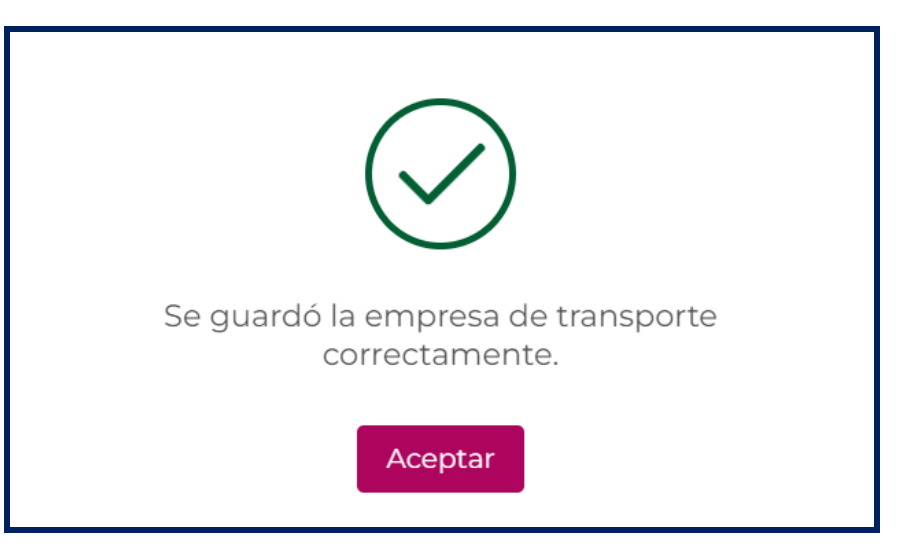

Imagen 17

## Paso 3 - Registrar Información Empresa

Se inicia dando clic en el establecimiento la cual desea registrar EMPRESA TRANSPORTE, el sistema muestra el siguiente menú:

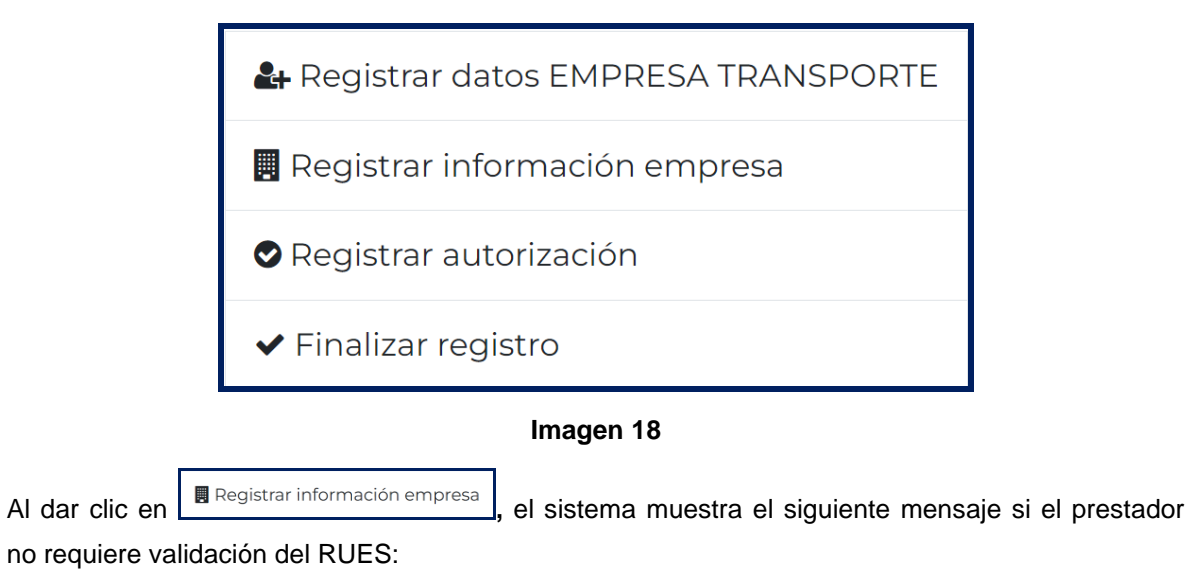

| Ingresar Información | para el prestador de servicio Empr                                                                                      | esa de Transporte                              |      |
|----------------------|----------------------------------------------------------------------------------------------------|------------------------------------------------|------|
| RUNT2-IN-608         | Versión: 3                                                                                                    | 17-09-2024                                     | RUNT |
|                      | La información recuperada es del r<br>Persona Jurídica en el RUNT, por fav<br>datos antes de finalizar con el<br>Cerrar | registro como<br>vor verificar los<br>registro |      |

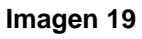

Al dar clic en Cerrar y se habilita el formulario para diligenciar los respectivos campos:

| Registrar empresa          |                                       |
|----------------------------|---------------------------------------|
| Datos persona Juridica     |                                       |
| Identificación             | Nombre/Razón social                   |
| Tipo prestador de servicio | Tipo de conformación de la sociedad * |
| PERSONA JURIDICA           | Sigla                                 |
| Cooperativa                | Dirección<br>zfvvn 50 # 50-21         |
| Departamento<br>Antioquia  | Municipio<br>ABEJORRAL                |
| Teléfono                   | Correo electrónico                    |
|                            | Guardar Cerrar                        |

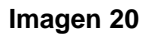

#### Datos Persona Jurídica

- Identificación: Campo no editable. Número de identificación de la empresa
- Nombre/Razón Social: Campo no editable. Nombre del establecimiento.
- Tipo prestador de servicio: Campo no editable. Nombre del tipo de prestador que se está registrando

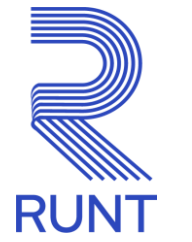

| RUNT2-IN-608 | Versión: 3 | 17-09-2024 |  |
|--------------|------------|------------|--|
|--------------|------------|------------|--|

- Tipo de conformación de la sociedad: Campo editable. Nombre de la conformación de la sociedad
- Tipo Persona: Campo editable. Nombre del tipo de persona.
- Sigla: Campo editable. Sigla de la entidad
- Tipo Sociedad: Campo editable. Tipo de sociedad asociado a la empresa
- Dirección: Campo no editable. Dirección de la empresa
- **Departamento:** Campo no editable. Departamento donde se encuentra ubicada la empresa.
- Municipio: Campo no editable. Municipio donde se encuentra ubicada la empresa.
- Teléfono: Campo no editable. Teléfono asociado a la empresa
- Correo electrónico: Campo no editable. Correo electrónico asociado a la empresa

| Datos propietario | )                    |                     |
|-------------------|----------------------|---------------------|
|                   |                      | Agregar propietario |
| Identificación    | Nombre               | Acciones            |
| C.C.              | RWERHW RWERHW KJHKJH | Eliminar            |
| C.C. <sup>-</sup> | Julio Julio Arroyo   | Eliminar            |
|                   |                      |                     |

#### Imagen 21

#### **Datos Propietario**

Identificación: Campo no editable Número de identificación del propietario.

Nombre: Campo no editable Nombre de identificación del propietario.

Eliminar: opción que permite eliminar el registro de propietario

| Ingresar Información para el prestador de servicio Empresa de Transporte |            |            |      |
|--------------------------------------------------------------------------|------------|------------|------|
| RUNT2-IN-608                                                             | Versión: 3 | 17-09-2024 | RUNT |

Al seleccionar Agregar Propietario aparecerá el siguiente formulario:

| Agregar propietario |          |
|---------------------|----------|
| Tipo Documento *    | •        |
| Número documento    | *        |
|                     |          |
| Registrar           | Cancelar |
| Imagen 22           |          |

De acuerdo con las validaciones realizadas por el sistema, y de encontrar inconsistencias, genera alguno de los siguientes mensajes de error:

-Cuando se ingresa propietario que ya se encuentra registrado:

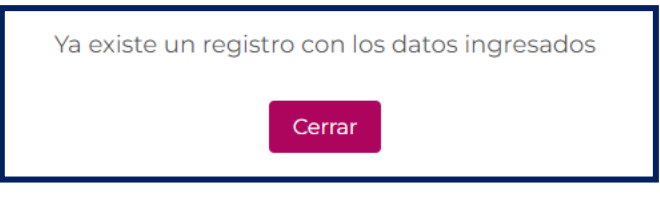

Imagen 23

-Se ingresa documento de persona que no se encuentra activa en el RUNT:

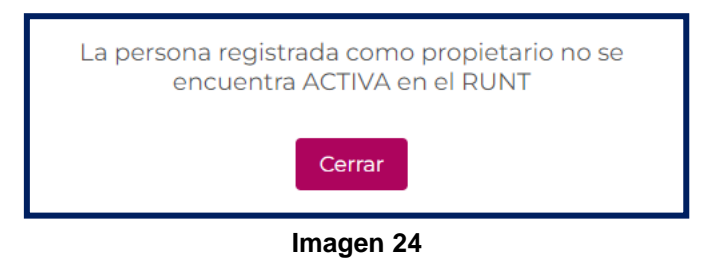

| RUNT2-IN-608 | Versión: 3 | 17-09-2024 | RUNT |
|--------------|------------|------------|------|
|              |            |            |      |

Al diligenciar todos los campos cumpliendo las restricciones, se da clic en el botón **Registrar** y se agregará a la tabla el nuevo registro:

| Datos propietario |                               |                     |
|-------------------|-------------------------------|---------------------|
|                   |                               | Agregar propietario |
| Identificación    | Nombre                        | Acciones            |
| C.C. 77033547     | RWERHW RWERHW ЮНКЈН           | Eliminar            |
| C.C. 1047385678   | Julio Julio Arroyo            | Eliminar            |
| C.C. 39810518     | SCXFXQF SCXFXQF PWGPQTCSJ TQX | Eliminar            |

#### Imagen 25

Si se da clic en el botón Cancelar, no se realizará ningún cambio.

Se continúa el proceso y se observa la siguiente sección:

| Representante legal                                 |                                   |                                  |  |
|-----------------------------------------------------|-----------------------------------|----------------------------------|--|
| Nombre<br>ALCNE TSOXSYSA HSLC XLOYLGE               | <b>Identificación</b><br>52006326 | Tipo vinculo                     |  |
| <b>Nombre</b><br>JYLIET QWYDQBVLT WYTB<br>YOAYKYLLE | Identificación<br>1022034388      | <b>Tipo vinculo</b><br>PRINCIPAL |  |

#### Imagen 26

#### Datos Representante Legal

21

- Nombre: Campo no editable Nombre del Representante Legal de la empresa
- Identificación: Campo no editable Número de identificación del Representante Legal de la empresa.
- Tipo Vínculo: Campo no editable Indica el tipo Vínculo del Representante Legal de la empresa

| RUNT |  |
|------|--|

| RUNT2-IN-608 | Versión: 3 | 17-09-2024 | RUN |
|--------------|------------|------------|-----|
|              |            |            |     |

El sistema mostrará una sección con los datos del establecimiento a registrar

| Datos establecimientos                                            |                                                      |  |
|-------------------------------------------------------------------|------------------------------------------------------|--|
| Número matricula mercantil                                        |                                                      |  |
| Nombre establecimiento<br>COOPERATIVA DE TRANSPORTES DE ABEJORRAL | Fecha de matricula *                                 |  |
| Fecha de renovación de la matricula *       30/4/2019             | Número de certificado de existencia y representación |  |
| <b>Dirección</b><br>zfvvn 50 # 50-21                              | Departamento<br>Antioquia                            |  |
| Municipio<br>ABEJORRAL                                            | Teléfono<br>6829535                                  |  |
| <b>Correo electrónico</b><br>kelly.vargas@runt.com.co             | Dirección de nomenclatura                            |  |

Imagen 27

#### **Datos Establecimientos**

22

- Número matrícula mercantil: Campo editable. Número de matrícula del establecimiento
- Nombre establecimiento: Campo no editable. Nombre que identifica al establecimiento
- Fecha de matrícula: Campo editable. Fecha de matrícula del establecimiento
- Fecha de renovación de la matrícula: Campo editable. Fecha de renovación de la matrícula del Establecimiento.
- Número de certificado de existencia y representación: Campo editable. Número de certificado de existencia y representación
- Direccion: Campo no editable. Dirección del establecimiento
- Departamento: Campo no editable. Departamento donde se encuentra ubicado el establecimiento
- Municipio: Campo no editable. Municipio donde se encuentra ubicado el establecimiento
- Teléfono: Campo no editable. Número de contacto del establecimiento
- Correo electrónico: Campo no editable. Correo electrónico asociado al establecimiento
- Dirección de nomenclatura: Campo editable. Dirección en la cual va a operar el establecimiento a registrar

| Ingresar Información para |  |            |      |
|---------------------------|--|------------|------|
| RUNT2-IN-608 Versión: 3   |  | 17-09-2024 | RUNT |

Al diligenciar cada uno de los campos, clic en el botón **Guardar**, se obtiene el siguiente mensaje de éxito:

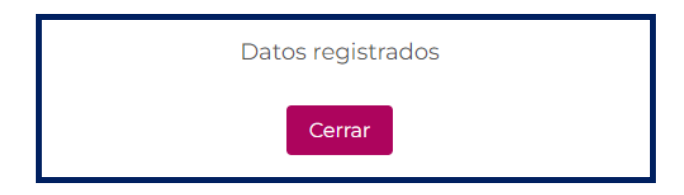

Imagen 28

## Paso 4 - Registrar Autorización

Se inicia dando clic en el establecimiento que se desea continuar el registro, y el sistema muestra el siguiente menú:

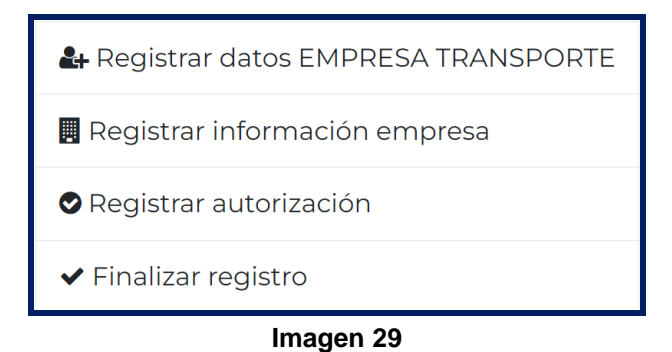

| esar Información para<br>RUNT2-IN-608 | a el prestador de servicio Empr<br>Versión: 3 | esa de Transporte<br>17-09-2024 | RUNT |
|---------------------------------------|-----------------------------------------------|---------------------------------|------|
| ♥ Registra                            | ar autorización                               |                                 |      |
| Al dar clic en                        | ón                                            | el siguiente formulario:        |      |
| DECRETO                               |                                               | encia autorización *            |      |
| Número documento e                    | ecutoría * Fecha ejecut                       | toria *                         |      |

## Imagen 30

#### Registro autorización

- Tipo Documento: Campo editable. Tipo de documento de autorización
- Número documento: Campo editable. Número de documento de la autorización
- Fecha de expedición documento: Campo editable. Fecha de expedición del documento de la autorización
- Fecha de vigencia autorización: Campo editable. Fecha fin de vigencia de autorización
- Número documento ejecutoría: Campo editable. Número de documento ejecutoría.
- Fecha ejecutoría: Campo editable. Fecha de ejecución de la autorización

Al diligenciar cada uno de los campos, clic en el botón Guardar, se obtiene el siguiente mensaje de éxito:

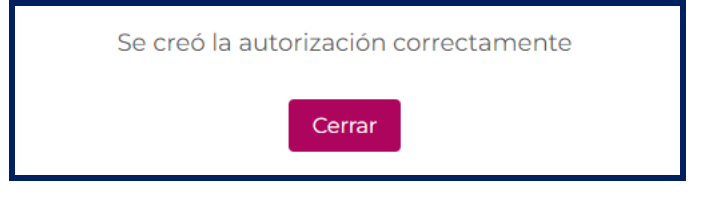

Imagen 31

| Ingresar Información para |            |            |      |
|---------------------------|------------|------------|------|
| RUNT2-IN-608              | Versión: 3 | 17-09-2024 | RUNT |

## Paso 5 - Finalizar registro

Se inicia dando clic en el establecimiento que se desea finalizar registro y el sistema muestra el siguiente menú

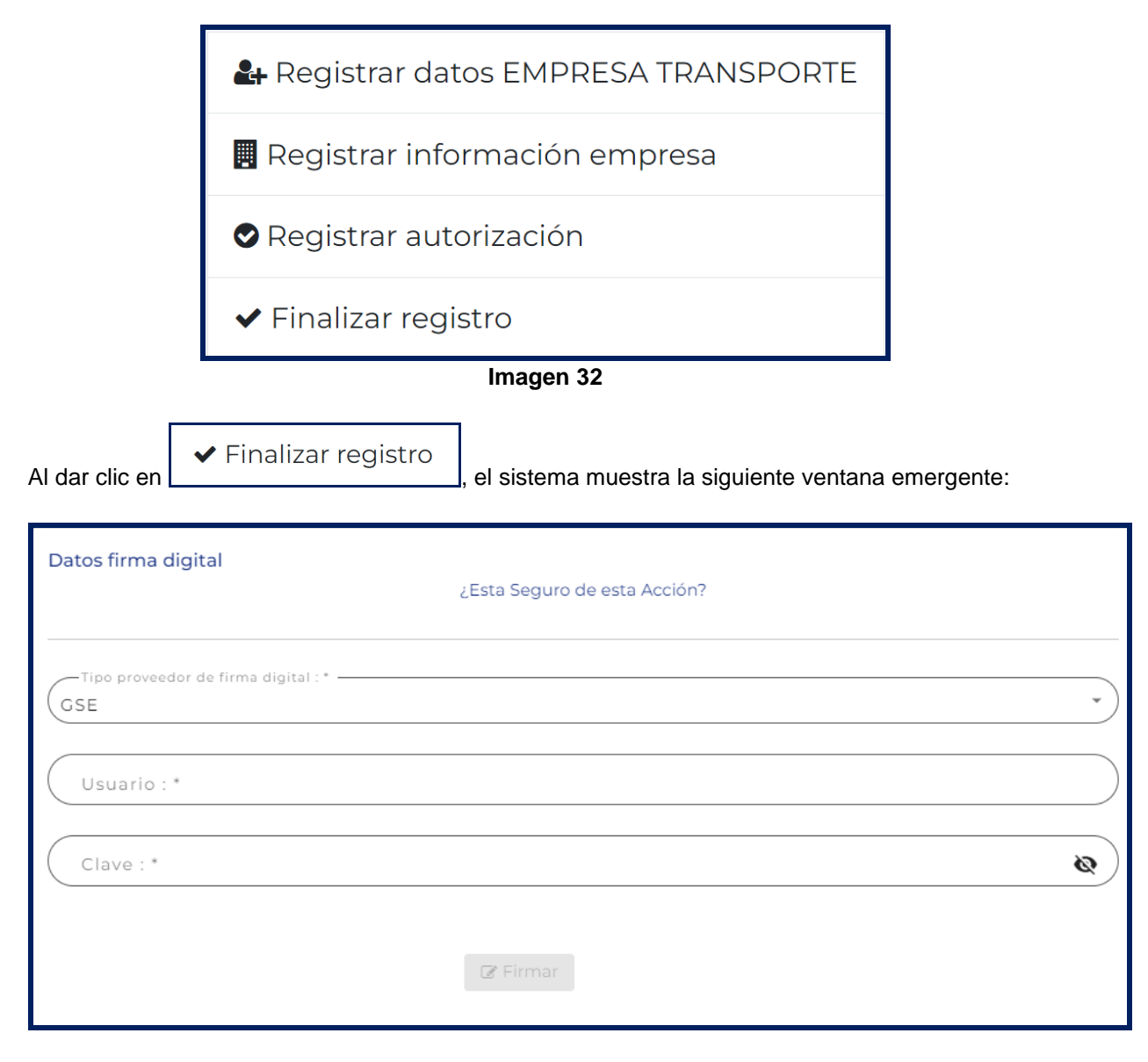

Imagen 33

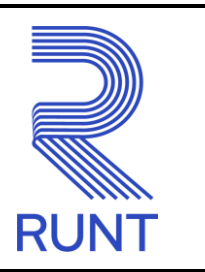

| RI | IN. | Т2- | IN_ | 6በጸ |  |
|----|-----|-----|-----|-----|--|
|    |     |     |     |     |  |

17-09-2024

Se presenta mensaje de confirmación para Finalizar el registro de EMPRESA TRANSPORTE, al

dar clic en el botón Aceptar, dependiendo si falta formularios por diligenciar, aparece el siguiente mensaje de advertencia mencionando la información que es obligatoria y falta por completar:

|        | Aún debe registrar información obligatoria: |  |  |
|--------|---------------------------------------------|--|--|
| 1      | Documentación requerida                     |  |  |
| Cerrar |                                             |  |  |

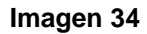

Si todos los formularios mencionados con anterioridad están diligenciados correctamente y el prestador de servicio tiene parametrizado que necesita Autorización del RUNT, se recibe el siguiente mensaje de éxito y el estado de solicitud queda en Pendiente Aprobación RUNT:

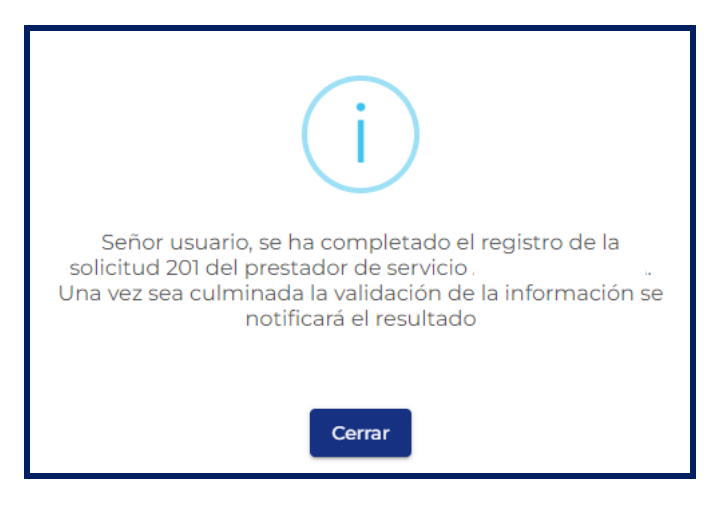

Imagen 35

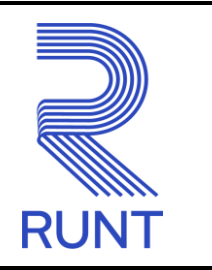

RUNT2-IN-608

27

Versión: 3

En caso de que el prestador tenga parametrizado que no necesita autorización del RUNT, se recibe el siguiente mensaje de éxito y el estado de la solicitud queda en REGISTRADA:

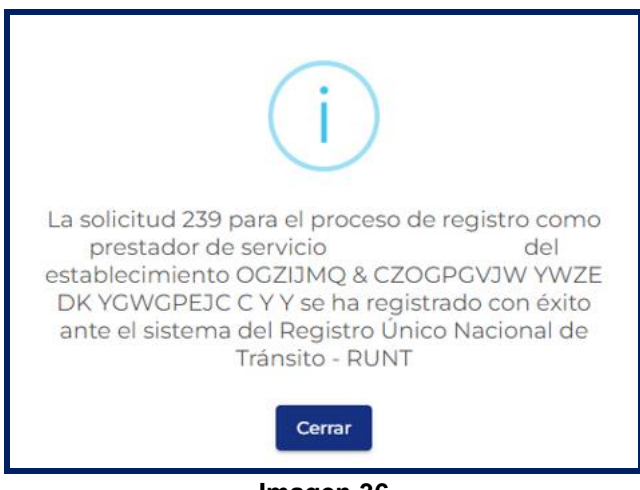

Imagen 36

| Ingresar Información para |            |            |      |
|---------------------------|------------|------------|------|
| RUNT2-IN-608              | Versión: 3 | 17-09-2024 | RUNT |

Al finalizar, llega una notificación de registro al correo asociado a la empresa:

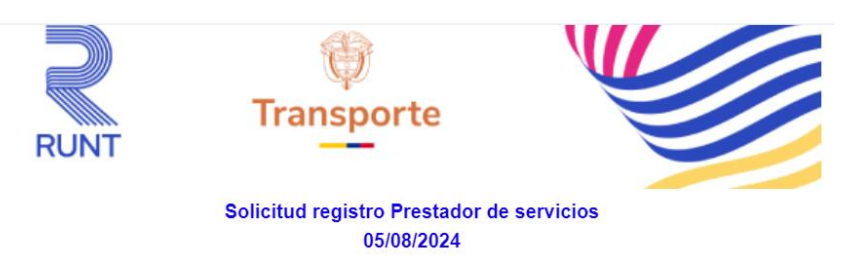

Señor Ciudadano

ľ

Reciba un cordial saludo,

Se informa que la solicitud 201 para el proceso de registro como Prestador de Servicio del establecimiento COOPERATIVA DE TRANSPORTES se ha registrado con éxito ante el sistema del Registro Único Nacional de Tránsito - RUNT.

Atentamente, Concesión RUNT 2.0 S.A.S.

Para cualquier información adicional favor comunicarse con nuestro centro de ayuda y servicios de apoyo línea nacional <u>01 8000 93 00 60</u> o en Bogotá al 4232221

Concesión RUNT 2.0 S.A.S. Av. Calle 26 #59-41/05 Edificio Cámara Colombiana de la Infraestructura (CCI) PEX: (+57) 601 587 0400 Bogotá D.C. – Colombia. Centro de contacto: 018000930060 www.runt.gov.co

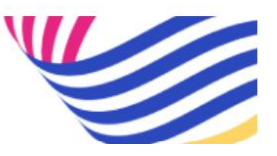

Imagen 37

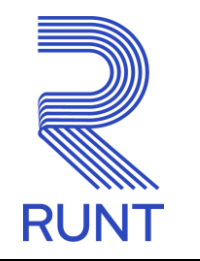

| RUNT2-IN-608 | Versión: 3 | 17-09-2024 |
|--------------|------------|------------|
|--------------|------------|------------|

# 5. CONTROL DE CAMBIOS

| Control de cambios |                        |                           |                     |            |                                                             |             |  |
|--------------------|------------------------|---------------------------|---------------------|------------|-------------------------------------------------------------|-------------|--|
| Versión            | Elaboró                | Revisó                    | Aprobó              | Fecha      | Descripción                                                 |             |  |
| 1                  | Analista de<br>pruebas | Coordinador de<br>pruebas | Jefe de<br>producto | 12/08/2024 | Versión inicial                                             |             |  |
| 2                  | Analista de<br>pruebas | Coordinador de<br>pruebas | Jefe de<br>producto | 28/08/2024 | Actualización<br>instructivo<br>observaciones<br>recibidas. | de<br>según |  |
| 3                  | Analista de<br>pruebas | Coordinador de<br>pruebas | Jefe de<br>producto | 17/09/2024 | Actualización<br>instructivo<br>observaciones<br>recibidas. | de<br>según |  |